## Guidelines for Entering Tumor Measurements in CRIS

Depending on your protocol requirements, you may need to add the **Tumor Measurements and Response** and/or the **Tumor Measurements/RECIST Criteria** flowsheet.

How to manually add the flowsheet:

| From the Flowsheets                                                                                                    | Ptlist CRIS Ptlist Orders Meds Results Document Flowsheets PtInfo Consents Micro                                                                                                    |
|----------------------------------------------------------------------------------------------------|----------------------------------------------------------------------------------------------------|
| tab, select the + icon in                                                                                                    |                                                                                                    |
| the Flowsheet Selection                                                                                                    | From: 04/30/2023                                                                                                    |
| box                                                                                                    | Three Days Ago 01 Vital Sign Observations, From 04/30/2023 to 05/03/2023                                                                                                    |
|                                                                                                    | To: 05/03/2023                                                                                                    |
|                                                                                                    | Today                                                                                                    |
|                                                                                                    | Default to summary                                                                                                    |
|                                                                                                    | Show abnormal only                                                                                                    |
|                                                                                                    | Show ml/Kg                                                                                                    |
|                                                                                                    | Show cancelled columns                                                                                                    |
|                                                                                                    | Retain selections for next patien                                                                                                    |
|                                                                                                    | Elaurheat Selection                                                                                                    |
|                                                                                                    |                                                                                                    |
|                                                                                                    | ⊖ Flowsheet                                                                                                    |
|                                                                                                    | 01 Vital Sign Observations                                                                                                    |
|                                                                                                    | 02 Nursing Assessment and Care                                                                                                    |
|                                                                                                    | 04 Intake and Output Flowsheet                                                                                                    |
| In the Council field to me                                                                                                    |                                                                                                    |
| In the <b>Search</b> field, type                                                                                                    |                                                                                                    |
| tumor .<br>Two sheises display                                                                                                    |                                                                                                    |
| Two choices display:                                                                                                    | NIHCCTEST, EXTLOCEXT TEST - Flowsheet Selection                                                                                                    |
| and Bosnonso and Tumor                                                                                                    | Search Flowsheet                                                                                                    |
| and Response and Tumor                                                                                                    |                                                                                                    |
| Massuraments/                                                                                                    | 3                                                                                                    |
| Measurements/                                                                                                    | 3<br>Search tumor                                                                                                    |
| Measurements/<br>RECIST Criteria.                                                                                                    | Search tumor                                                                                                    |
| Measurements/<br>RECIST Criteria.<br>Select the one that is<br>used for your protocol                                                                                                    | Search tumor Tumor Measurements and Response Tumor Measurements/RECIST Criteria                                                                                                    |
| Measurements/<br>RECIST Criteria.<br>Select the one that is<br>used for your protocol.<br>Keep in mind most CCB                                                                                                    | Search tumor Tumor Measurements and Response Tumor Measurements/RECIST Criteria                                                                                                    |
| Measurements/<br>RECIST Criteria.<br>Select the one that is<br>used for your protocol.<br>Keep in mind most CCR<br>protocols use RECIST so                                                                                                    | Search tumor Tumor Measurements and Response Tumor Measurements/RECIST Criteria                                                                                                    |
| Measurements/<br>RECIST Criteria.<br>Select the one that is<br>used for your protocol.<br>Keep in mind most CCR<br>protocols use RECIST so<br>it is most likely you will                                                                                                    | Search tumor Tumor Measurements and Response Tumor Measurements/RECIST Criteria                                                                                                    |
| Measurements/<br>RECIST Criteria.<br>Select the one that is<br>used for your protocol.<br>Keep in mind most CCR<br>protocols use RECIST so<br>it is most likely you will<br>need Tumor                                                                                                    | Search tumor Tumor Measurements and Response Tumor Measurements/RECIST Criteria  5 OK Cancel Apply                                                                                                    |
| Measurements/<br>RECIST Criteria.<br>Select the one that is<br>used for your protocol.<br>Keep in mind most CCR<br>protocols use RECIST so<br>it is most likely you will<br>need Tumor<br>Measurements/RECIST                                                                                                    | Search tumor Tumor Measurements and Response Tumor Measurements/RECIST Criteria                                                                                                    |
| Measurements/<br>RECIST Criteria.<br>Select the one that is<br>used for your protocol.<br>Keep in mind most CCR<br>protocols use RECIST so<br>it is most likely you will<br>need Tumor<br>Measurements/RECIST<br>Criteria.                                                                                                    | Search tumor Tumor Measurements and Response Tumor Measurements/RECIST Criteria                                                                                                    |
| Measurements/<br>RECIST Criteria.<br>Select the one that is<br>used for your protocol.<br>Keep in mind most CCR<br>protocols use RECIST so<br>it is most likely you will<br>need Tumor<br>Measurements/RECIST<br>Criteria.<br>Select OK.                                                                                                    | Search tumor Tumor Measurements and Response Tumor Measurements/RECIST Criteria                                                                                                    |
| Measurements/<br>RECIST Criteria.<br>Select the one that is<br>used for your protocol.<br>Keep in mind most CCR<br>protocols use RECIST so<br>it is most likely you will<br>need Tumor<br>Measurements/RECIST<br>Criteria.<br>Select OK.                                                                                                    | Search tumor Tumor Measurements and Response Tumor Measurements/RECIST Criteria                                                                                                    |
| Measurements/<br>RECIST Criteria.<br>Select the one that is<br>used for your protocol.<br>Keep in mind most CCR<br>protocols use RECIST so<br>it is most likely you will<br>need Tumor<br>Measurements/RECIST<br>Criteria.<br>Select OK.                                                                                                    | Search tumor<br>Tumor Measurements and Response<br>Tumor Measurements/RECIST Criteria<br>5 OK Cancel Apply                                                                                                    |
| Measurements/<br>RECIST Criteria.<br>Select the one that is<br>used for your protocol.<br>Keep in mind most CCR<br>protocols use RECIST so<br>it is most likely you will<br>need Tumor<br>Measurements/RECIST<br>Criteria.<br>Select OK.<br>The Tumor<br>Measurements/ RECIST<br>Criteria flowshoot now                                                                                                    | Search tumor<br>Tumor Measurements and Response<br>Tumor Measurements/RECIST Criteria<br>5 OK Cancel Apply<br>Flowsheet Selection                                                                                                    |
| Measurements/<br>RECIST Criteria.<br>Select the one that is<br>used for your protocol.<br>Keep in mind most CCR<br>protocols use RECIST so<br>it is most likely you will<br>need Tumor<br>Measurements/RECIST<br>Criteria.<br>Select OK.<br>The Tumor<br>Measurements/ RECIST<br>Criteria flowsheet now<br>displays in the                                                                                       | Search tumor<br>Tumor Measurements and Response<br>Tumor Measurements/RECIST Criteria<br>5 OK Cancel Apply<br>Flowsheet Selection<br>01 Vital Sign Observations                                                                        |
| Measurements/<br>RECIST Criteria.<br>Select the one that is<br>used for your protocol.<br>Keep in mind most CCR<br>protocols use RECIST so<br>it is most likely you will<br>need Tumor<br>Measurements/RECIST<br>Criteria.<br>Select OK.<br>The Tumor<br>Measurements/ RECIST<br>Criteria flowsheet now<br>displays in the<br>Elewsheet Selection list                                                           | Search tumor<br>Tumor Measurements and Response<br>Tumor Measurements/RECIST Criteria<br>5 QK Cancel Apply<br>Flowsheet Selection<br>01 Vital Sign Observations<br>02 Nursing Assessment and Care                                      |
| Measurements/<br>RECIST Criteria.<br>Select the one that is<br>used for your protocol.<br>Keep in mind most CCR<br>protocols use RECIST so<br>it is most likely you will<br>need Tumor<br>Measurements/RECIST<br>Criteria.<br>Select OK.<br>The Tumor<br>Measurements/ RECIST<br>Criteria flowsheet now<br>displays in the<br>Flowsheet Selection list<br>and is available for                                   | Search tumor<br>Tumor Measurements and Response<br>Tumor Measurements/RECIST Criteria<br>5 QK Cancel Apply<br>Flowsheet Selection<br>01 Vital Sign Observations<br>02 Nursing Assessment and Care<br>04 Intelse and Output Floureheat  |
| Measurements/<br>RECIST Criteria.<br>Select the one that is<br>used for your protocol.<br>Keep in mind most CCR<br>protocols use RECIST so<br>it is most likely you will<br>need Tumor<br>Measurements/RECIST<br>Criteria.<br>Select OK.<br>The Tumor<br>Measurements/ RECIST<br>Criteria flowsheet now<br>displays in the<br>Flowsheet Selection list<br>and is available for<br>documentation                  | Search tumor<br>Tumor Measurements and Response<br>Tumor Measurements/RECIST Criteria<br>5<br>QK Cancel Apply<br>Flowsheet Selection<br>01 Vital Sign Observations<br>02 Nursing Assessment and Care<br>04 Intake and Output Flowsheet |
| Measurements/<br>RECIST Criteria.<br>Select the one that is<br>used for your protocol.<br>Keep in mind most CCR<br>protocols use RECIST so<br>it is most likely you will<br>need Tumor<br>Measurements/RECIST<br>Criteria.<br>Select OK.<br>The Tumor<br>Measurements/ RECIST<br>Criteria flowsheet now<br>displays in the<br>Flowsheet Selection list<br>and is available for<br>documentation.<br>Select Tumor | Search tumor<br>Tumor Measurements and Response<br>Tumor Measurements/RECIST Criteria                                                                                                    |
| Measurements/<br>RECIST Criteria.<br>Select the one that is<br>used for your protocol.<br>Keep in mind most CCR<br>protocols use RECIST so<br>it is most likely you will<br>need Tumor<br>Measurements/RECIST<br>Criteria.<br>Select OK.<br>The Tumor<br>Measurements/ RECIST<br>Criteria flowsheet now<br>displays in the<br>Flowsheet Selection list<br>and is available for<br>documentation.<br>Select Tumor | Search tumor<br>Tumor Measurements and Response<br>Tumor Measurements/RECIST Criteria<br>5 QK Cancel Apply<br>5 QK Cancel Apply                                                                                                    |

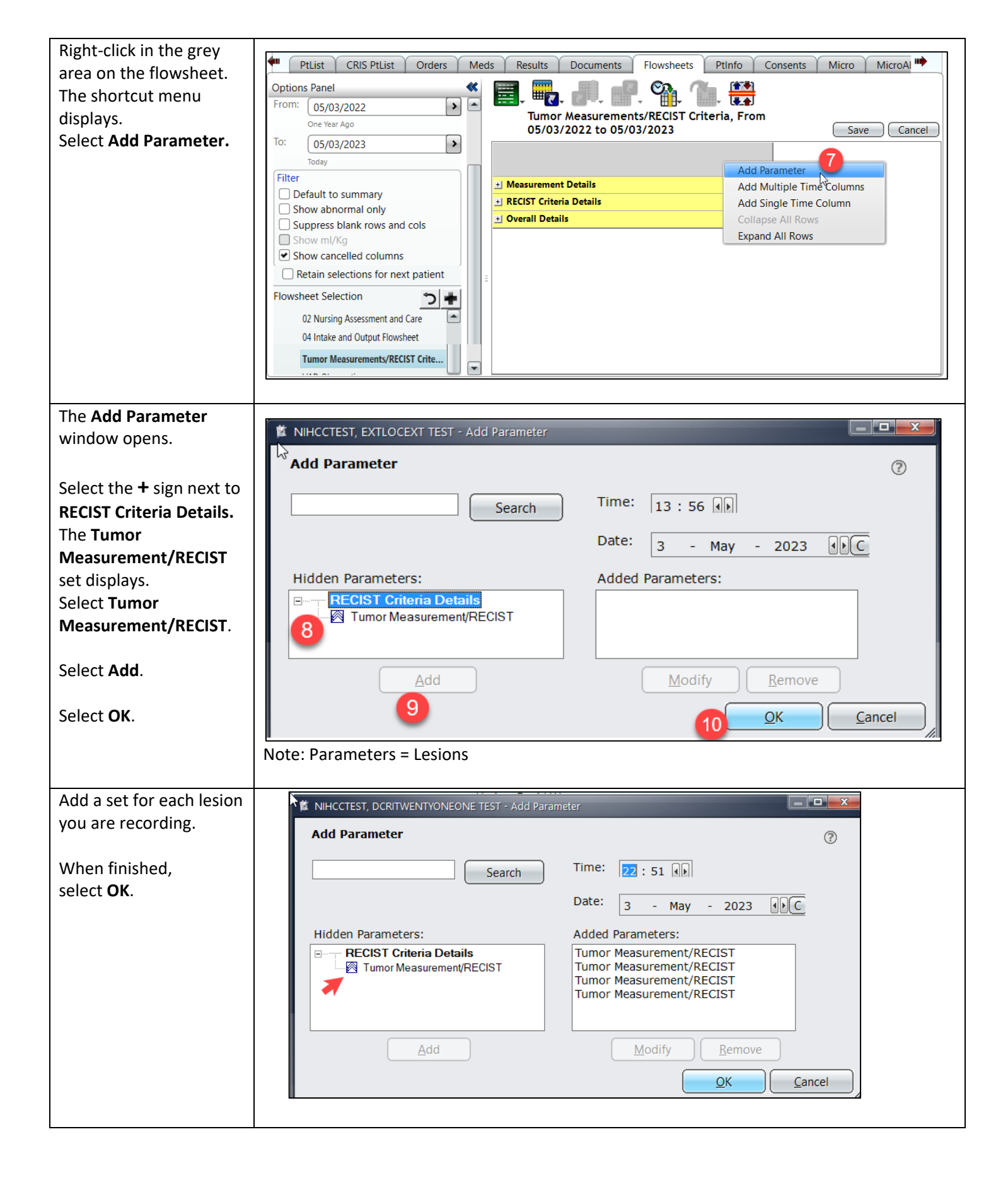

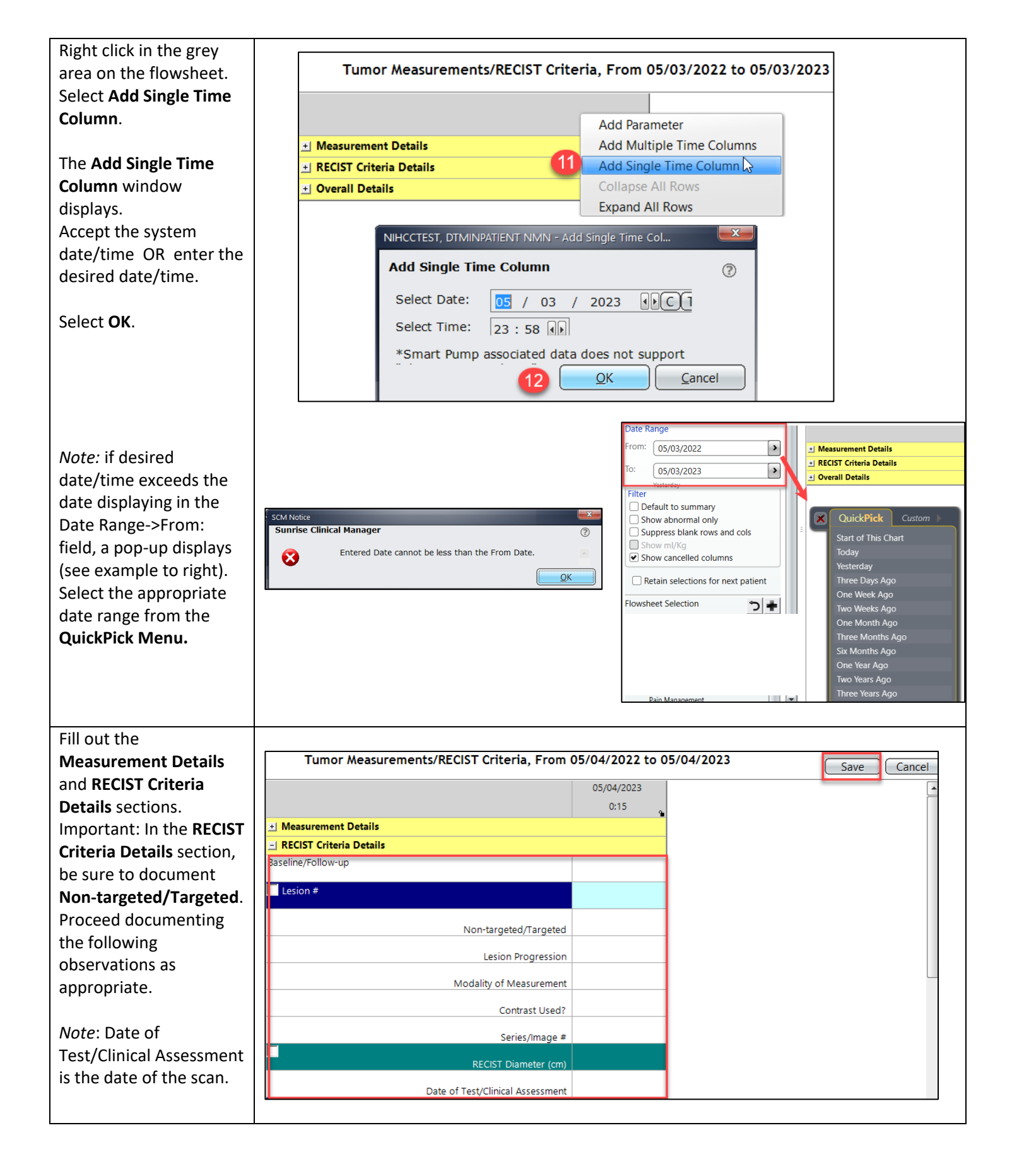

| To provide more details<br>about the lesion's<br>location, right-click on<br>the <b>Lesion #</b> parameter<br>and select <b>Modify Row</b><br><b>Label</b> .                                                                                         | Add Parameter Add Single Time Column Add Multiple Time Columns Discontinue Cancel                                                                                                    |
|----------------------------------------------------------------------------------------------------|----------------------------------------------------------------------------------------------------|
|                                                                                                    | Reinstate<br>Modify Row Label<br>Show Detail<br>Show History                                                                                                    |
| Enter lesion information<br>(i.e. name & location)<br>under Site, Type and/or<br>Comment.                                                                                                    | Image: Site:       Image: Site:         Type:       Image: Site:         Comment:       Image: Site: Site: |
| Complete above steps for all lesions.                                                                                                    | <u>Q</u> K <u>C</u> ancel                                                                                                    |
| In the <b>Overall Details</b><br>section, the <b>Current</b><br><b>Targeted Lesion Sum</b><br>should automatically<br>calculate. When<br>completing the first<br>column for your<br>baseline, no other sums<br>or responses need to be<br>completed. | 05/04/2023         0:15         • Measurement Details         • RECIST Criteria Details         - Quereit Details (Combrine, Unsaved Data)         Current Targeted Lesion Sum         0         None Cargeted Lesion Bost         Use Only For Follow-Up         0         Vargeted Lesion Best Response Smallest Sum         0         Vargeted Lesion Best Response Smallest Sum         0         Vargeted Lesion Best Response Smallest Sum         0         Vargeter Follow-Up         % Change From Best Response         Use Only For Follow-Up         % Change From Baseline                                                                                                    |
| You can skip down and<br>complete the<br>observations for <b>Tumor</b><br><b>Measured By, Tumor</b><br><b>Verified By,</b> and <b>Tumor</b><br><b>Recorded By</b> .<br>Select <b>Save</b> .                                                          | Use Only For Follow-Up RECIST Criteria Evaluation Targeted Lesion Response Non-Targeted Lesion Response Overall Response Comments Tumor Measured By: Tumor Verified By: Tumor Recorded By:                                                                                                    |

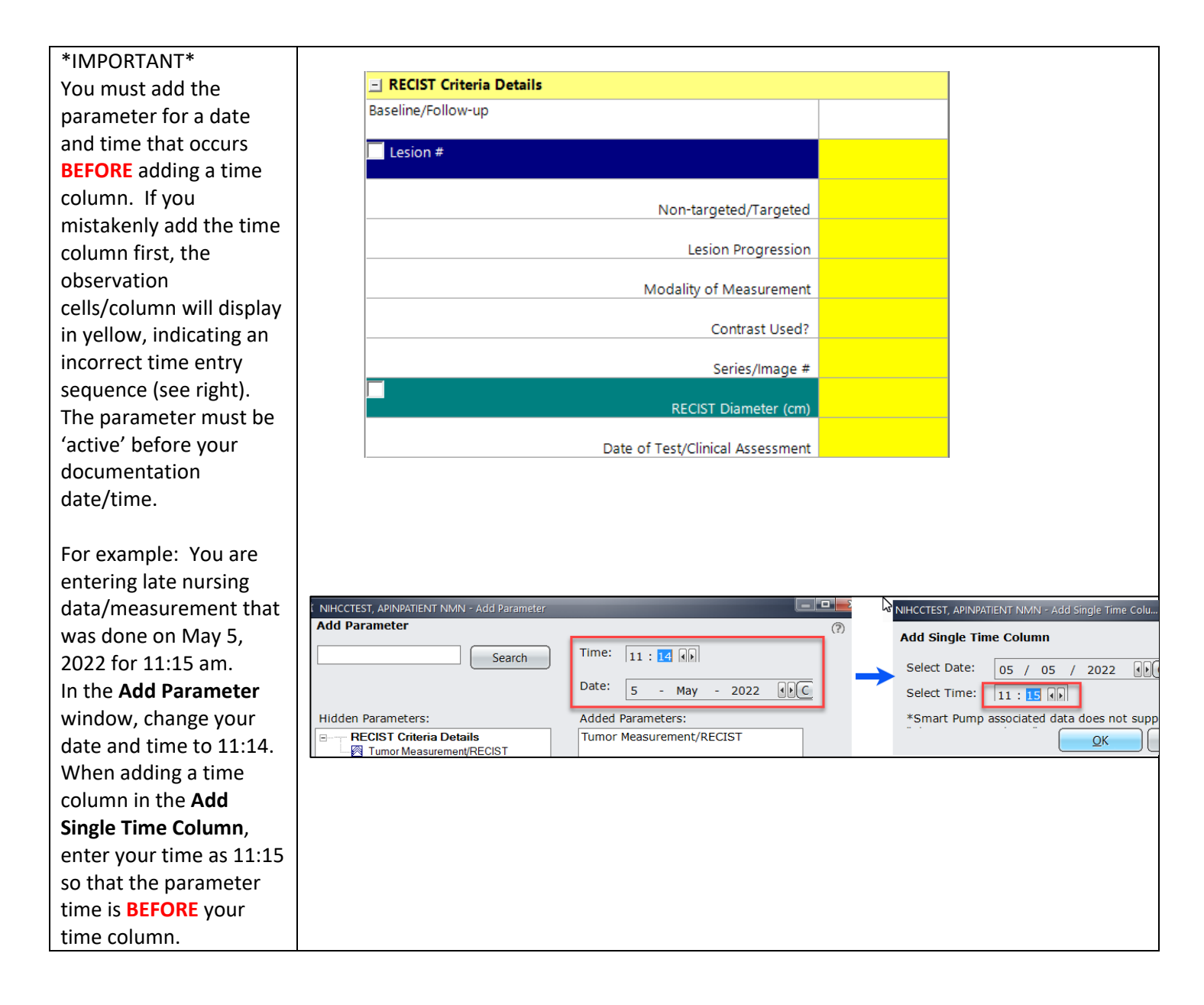

## **Workflow Process:**

Enter a new single time column at each restaging. Complete all the information for **Measurement Details** and **RECIST Criteria Details**. Under **Overall Details** for *first restaging* (2nd column), you will add **Tumor Targeted Lesion Baseline Sum**. It will automatically calculate % Change From Baseline. You can then fill in RECIST Criteria Evaluation and complete **Tumor Measured By, Tumor Verified By,** and **Tumor Recorded By**.

Starting with *2nd Restaging* (3rd column), complete all the information for **Measurement Details** and **RECIST Criteria Details**. Under **Overall Details**, you can include the information for **Targeted Lesion Best Response Smallest Sum**. Note: the value from **Current Tumor Targeted Lesion Sum** <u>should not</u> be used as the **Targeted Lesion Best Response Smallest Sum** in the same time column (see example below).

|                                            | 03/01/2018   | 04/20/2018            | 06/01/2018            |
|--------------------------------------------|--------------|-----------------------|-----------------------|
|                                            | 15:16        | 15:24                 | 14:26                 |
|                                            | 5.1          | د.د                   | 2.0                   |
| Date of Test/Clinical Assessment           | 03/01/2018   | 04/20/2018            | 06/01/2018            |
| - Overall Details                          |              |                       |                       |
| Current Targeted Lesion Sum                | 7.9          | 7.2                   | 6.7                   |
| Tumor Targeted Lesion Baseline Sum         |              |                       |                       |
| Use Only For Follow-Up                     |              | 7.9                   | 7.9                   |
| Targeted Lesion Best Response Smallest Sum |              |                       |                       |
| Use Only For Follow-Up                     |              |                       | 7.2                   |
| % Change From Best Response                |              |                       |                       |
| Use Only For Follow-Up                     |              |                       | -6.94                 |
| % Change From Baseline                     |              |                       |                       |
| Use Only For Follow-Up                     |              | -8.86                 | -15.19                |
| RECIST Criteria Evaluation                 |              |                       |                       |
| Targeted Lesion Response                   |              | Stable Disease=Anythi | Stable Disease=Anythi |
| Non-Targeted Lesion Response               |              | Stable Disease=Anythi | Stable Disease=Anythi |
| Overall Response                           |              | SD= SD (T) + SD (NT)  | SD= SD (T) + SD (NT)  |
| Comments                                   |              |                       |                       |
| Tumor Measured By:                         |              |                       |                       |
|                                            | ANISH THOMAS | ANISH THOMAS          | ANISH THOMAS          |

To discontinue a parameter (if a PI decides to no longer follow a particular lesion), right-click the parameter, select **Discontinue**. Select **date and time**. Select **OK**. The parameter will be present but displays grey (see screen shot below).

| Date of Test/Clinical Assessmen | nt   |
|---------------------------------|------|
| Lesion #                        | dťd  |
|                                 | dťd  |
| Non-targeted/Targete            | d    |
|                                 | de'd |
| Lesion Progressio               | n    |
|                                 | drd  |
| Modality of Measuremen          | nt   |
|                                 | drd  |
| Contrast Used                   | 1?   |
|                                 | dr'd |
| Series/Image                    | #    |
|                                 | dr'd |
| RECIST Diameter (cn             | n)   |
|                                 | dr'd |
| Date of Test/Clinical Assessmen | nt   |

Please use this feature if/when your patient is coming off study and once all tumor measurement information have been entered. This is especially important if the patient is signing onto another NIH treatment study to avoid confusion between studies, even if you end up following any of the same lesions on the next study. If you select **Discontinue** by mistake, right-click the parameter and select **Reinstate.** The parameter will be reactivated.